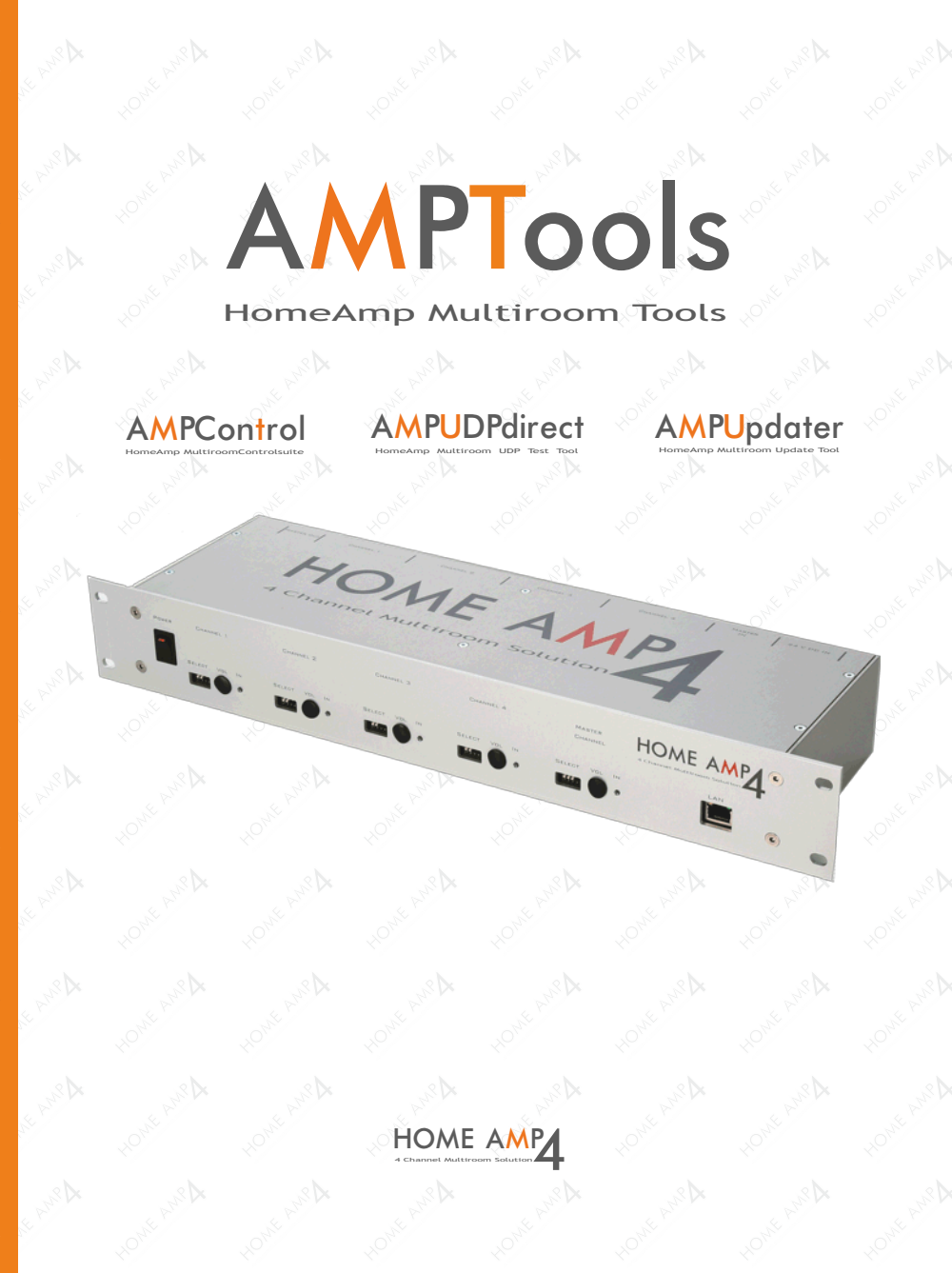

## Bedienungsanleitung Amp Tools V1.1

MAX ARTWORK UG Enzianweg 16 85232 Bergkirchen

01.10.2015

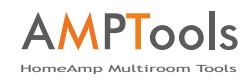

#### Inhalt

1

|                 |                                           | Seite |
|-----------------|-------------------------------------------|-------|
| Inhaltsverzeich | inis                                      | 1     |
| Einleitung      |                                           | 2     |
| AmpControl      | Konfiguration IP- Adresse einstellen      | 3,4   |
| AmpControl      | Konfiguration lesen / schreiben           | 5     |
| AmpControl      | Konfiguration weitere Einstellungen / KNX | 6,7   |
| AmpUDPDired     | ct Beschreibung Softwaretool              | 8     |
| UDP - Befehle   |                                           | 9     |
| AmpUpdater      | Beschreibung                              | 10,11 |
| Impressum       |                                           | 12    |

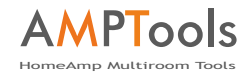

## Einleitung

2

Hier finden Sie die weiter führenden Anleitungen zu den folgenden Softwaretools, die Ihnen die Inbetriebnahme des HomeAmp erleichtert:

## AMPControl

HomeAmp MultiroomControlsuite

Tool zum konfigurieren der IP - Adresse weiteren Einstellungen. Amp4-Konfig.exe

## **AMPUDPdirect**

HomeAmp Multiroom UDP Test Tool

Tool zum direkten ansprechen des HomeAmp per UDP zu Test und Diagnosezwecken. Amp4-UDPDirect.exe'

## AMPUpdater

Tool zum Updaten der Firmware per LAN. Amp4-Updater.exe

Anmerkung: Die Integration des HomeAmp via UDP oder KNX per LAN setzt Grundkenntnisse in KNX- und Netzwerktechnik voraus !

## **AMPControl**

#### Konfiguration

3

IP Adresse einstellen:

... siehe auch Seite 16 im Manual

- HomeAmp einschalten und ins Netzwerk per Lan Kabel einbinden. (DHCP - Server muß vorhanden sein, DIP Schalter Master S4 "Off")
- Starten sie das Tool Amp4-Konfig.exe
- Drücken Sie auf Suchen

die gefundenen HomeAmps werden aufgelistet. -3 HOME AMP of all b THE REAL PROPERTY AND And in case 1000 -Contention of Lot, No. of Lot, No. of Lot, markieren Sie den gewünschten HomeAmp. \* .... (Tipp > nehmen Sie mehrere Amps ÷ nach einander in Betrieb) HOME AMP

#### DHCP:

Ist der Haken DHCP gesetzt, bezieht der Amp seine IP-Adresse vom DHCP Server im Netz. Wir empfehlen, für eine saubere Struktur, eine feste IP-Adresse einzustellen.

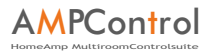

### Konfiguration

4

IP Adresse einstellen:

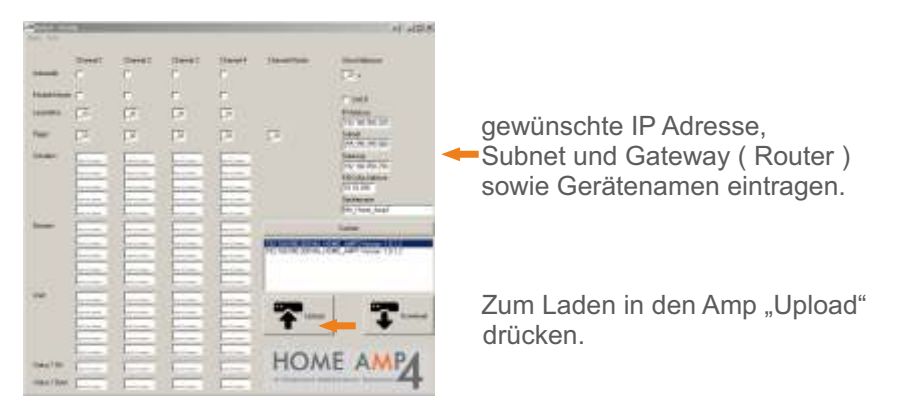

Das Gerät startet neu, nach ca. 20 sec ist das Gerät unter der neuen IP Adresse erreichbar. Testen Sie die Konfiguration in dem sie auf suchen drücken, die Einstellungen sollten übernommen worden sein.

|            | -                                                                                                    | -                                                                                                    |                       |                       |                       | ( + 13.H                                                                                                    |
|------------|----------------------------------------------------------------------------------------------------|----------------------------------------------------------------------------------------------------|-----------------------|-----------------------|-----------------------|----------------------------------------------------------------------------------------------------|
| _          | the set                                                                                                    | iteet<br>F                                                                                                    | Nerel)                | iteret.               | -                     | Contraction of Contraction                                                                                                    |
| C. Line    |                                                                                                    | ÷20                                                                                                    | 1                     | - 22                  |                       | and the second second sec |
| -          | ÷.                                                                                                    | 12                                                                                                    | 12                    | 12                    |                       | Come .                                                                                                    |
| -          | 11                                                                                                    | 19                                                                                                    | 11                    | EY.                   | 1×                    | Lange                                                                                                    |
| -          | -                                                                                                    | E.                                                                                                    | +                     | ÷                     |                       | Deres .                                                                                                    |
|            | -                                                                                                    | -                                                                                                    | -                     |                       |                       | 177 (m. 1994)                                                                                                    |
|            | -                                                                                                    | -                                                                                                    | -                     | -                     |                       | Second .                                                                                                    |
|            | And and a state of the local division of the local division of the | denine 1                                                                                                    | Series.               |                       |                       | Provide Addi                                                                                                    |
| -          | in the second second                                                                                                    | and a second                                                                                                    | Sec.                  | 1                     |                       | inghe                                                                                                    |
|            |                                                                                                    | and the second second s | 3                     | -                     | STOREW WAS            | Calcult max 101                                                                                                    |
|            | Contraction of the local division of the local division of the loc | Continue.                                                                                                    | Sec.                  |                       | of the second product | CWC,640220000 14211                                                                                                    |
|            |                                                                                                    |                                                                                                    | (                     | 1                     |                       |                                                                                                    |
|            | Sec. 1                                                                                                    | and the second second                                                                                                    | Sec.                  | Arrest and            |                       |                                                                                                    |
| -          | -                                                                                                    | -                                                                                                    |                       | -                     | I COMPANY DA          | 1                                                                                                    |
|            | Sec.                                                                                                    | the second second                                                                                                    | and the second second | and the second second | ID THE                | 1046                                                                                                    |
|            |                                                                                                    | -                                                                                                    |                       |                       |                       | +                                                                                                    |
|            |                                                                                                    |                                                                                                    |                       | -                     |                       |                                                                                                    |
|            | -                                                                                                    | -                                                                                                    |                       | -                     | 10000000              | A LOOP AND THE REAL OF                                                                                                    |
| Index Page | 1                                                                                                    | T                                                                                                    | and the second        | 1                     | HON                   | AE AMPA                                                                                                    |
|            | ( in the second                                                                                                    | -                                                                                                    | and the second second | -                     |                       | And a second second second second second second second second second second second second second second second                                                                                                    |
|            | P                                                                                                    | Sheen 1                                                                                                    | 20 million            | A                     |                       |                                                                                                    |

Die Konfiguration der IP Adresse ist abgeschlossen. Der HomeAmp ist nun unter der eingestellten Adresse per UDP und per Ping erreichbar.

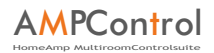

## Konfiguration lesen / schreiben

#### Konfiguration lesen :

5

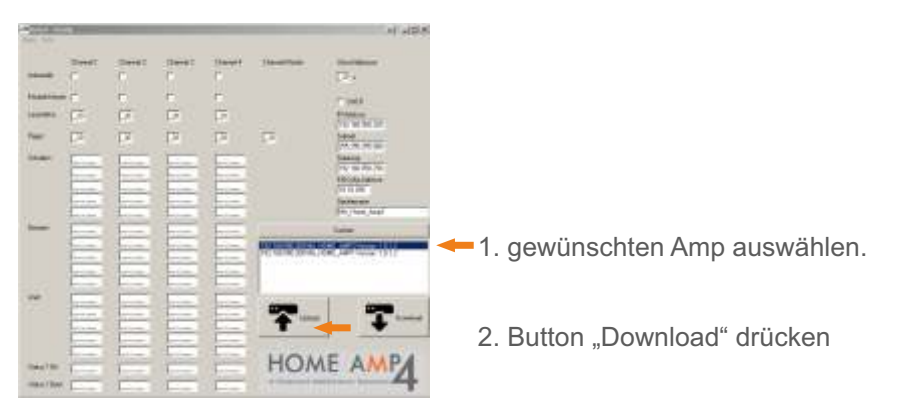

Konfiguration wird ausgelesen und die Einstellungen werden angezeigt:

| - Contraction    | -              | -        | -             | -       | -               | ( # A13 #                  |
|------------------|----------------|----------|---------------|---------|-----------------|----------------------------|
| -                | States 1       | 19991    | 1100001       | 100000  | (Constitute)    | Designed (                 |
|                  |                | 10       | 1             | 20      |                 | T Law                      |
| -                | m              | <b>R</b> | <b>F</b>      | 信       |                 | Poster and a second second |
| ~                | 10             | 10       | -             | <u></u> | - <del>13</del> | DATE NO.                   |
|                  | and the second | 11111    | CHINE I       |         |                 |                            |
| -                |                |          | <b>Halada</b> |         |                 |                            |
| -                |                | IIIIII   |               |         | 7-              | <b>T</b>                   |
| Tauras<br>Tauras | E              | E        | E             | E       | HON             | IE AMP                     |

Zum schreiben der Konfiguration Button "Upload" drücken.

6

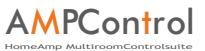

#### Konfiguration weitere Einstellungen

| And the     | C Montes                                                                                                    | -                                                                                                    | -                                                                                                    | -                                                                                                    | -                               | 4 49.5                                                                                                    |
|-------------|----------------------------------------------------------------------------------------------------|----------------------------------------------------------------------------------------------------|----------------------------------------------------------------------------------------------------|----------------------------------------------------------------------------------------------------|---------------------------------|----------------------------------------------------------------------------------------------------|
|             | Detet                                                                                                    |                                                                                                    |                                                                                                    | Sharpet                                                                                                    | -                               | ( Inclusion )                                                                                                    |
|             | .C                                                                                                    | 0                                                                                                    | 0                                                                                                    | 0                                                                                                    |                                 | (D)                                                                                                    |
| -           |                                                                                                    |                                                                                                    | e .                                                                                                    | ÷.                                                                                                    |                                 | and a second second sec |
|             | F                                                                                                    | 17                                                                                                    | Ē.                                                                                                    | 15                                                                                                    |                                 | STOR                                                                                                    |
| -           | 12                                                                                                    | 12                                                                                                    | 12                                                                                                    | 15                                                                                                    | 1                               | 1000                                                                                                    |
| -           | -                                                                                                    | -                                                                                                    | -                                                                                                    | -                                                                                                    |                                 | Tanka                                                                                                    |
|             | -                                                                                                    | 3                                                                                                    |                                                                                                    |                                                                                                    |                                 | and a later of                                                                                                    |
|             | and the second                                                                                                    |                                                                                                    | and the second                                                                                                    |                                                                                                    |                                 | 10000                                                                                                    |
|             | terran."                                                                                                    |                                                                                                    |                                                                                                    |                                                                                                    |                                 | Sector                                                                                                    |
|             | Sec. and                                                                                                    |                                                                                                    | -                                                                                                    | Sec. 1                                                                                                    |                                 | Physical and                                                                                                    |
| -           | -                                                                                                    | -                                                                                                    | -                                                                                                    | -                                                                                                    |                                 | And and a second second |
|             |                                                                                                    | -                                                                                                    | -                                                                                                    | -                                                                                                    | -                               | and the second second se                                                                                                    |
|             | -                                                                                                    | Contraction of the local division of the local division of the loc | Contraction of the local division of the local division of the loc | and the second                                                                                                    | A CONTRACTOR OF THE             | Call and Concept 1111                                                                                                    |
|             | and the second second                                                                                                    |                                                                                                    | in the second                                                                                                    | A statement                                                                                                    | and a state of the state of the |                                                                                                    |
|             | and the second                                                                                                    | Thereine .                                                                                                    | - stime                                                                                                    | Series.                                                                                                    |                                 |                                                                                                    |
|             |                                                                                                    |                                                                                                    |                                                                                                    |                                                                                                    |                                 |                                                                                                    |
| 100         | -                                                                                                    | -                                                                                                    |                                                                                                    | -                                                                                                    | and the second second           | A second second s                                                                                                    |
|             | - Andrews                                                                                                    | -                                                                                                    | and the second second                                                                                                    | - Harrison                                                                                                    | 11270                           | 11000                                                                                                    |
|             | Contraction of the local division of the local division of the loc | - and a second                                                                                                    | Containing of                                                                                                    | Contraction of the local division of the local division of the loc | and the second                  | and the second second sec                                                                                                    |
|             | and a design of                                                                                                    | and the second second                                                                                                    | and and a                                                                                                    | and and                                                                                                    |                                 |                                                                                                    |
|             | the second second                                                                                                    |                                                                                                    | -                                                                                                    |                                                                                                    |                                 |                                                                                                    |
|             | A                                                                                                    | Section 1                                                                                                    | Charles 1                                                                                                    | and the second second                                                                                                    | 1101                            |                                                                                                    |
| 1044780     | 1                                                                                                    | 1-                                                                                                    | 1                                                                                                    | 1                                                                                                    | HON                             | LE AMP                                                                                                    |
| other Charl | 1                                                                                                    | -                                                                                                    | -                                                                                                    | and the second second                                                                                                    | a close of the                  | and the second designment of the local division of the local division of the local divis |

Wichtig : Damit die Einstellungen per Software greifen, muß der DIP-Schalter 3 des Kanals auf "On" ( unten) stehen!

Automatik : Automatische Signalquellenumschaltung an. (Seite 17 HomeAmp Manual)

Priorität Master : Wenn Automatik An, dann Auswahl der Eingangspriorität (Master / Slave ) (Seite 18 HomeAmp Manual )

Lautstärke : Voreingestellter Einschaltpegel beim Einschalten des Kanals ( 0= leise / 255 = laut )

Pegel : Einstellung der Empfindlichkeit ( Schwellwert ) des Slave Signals. ( 0= empfindlich / 20 unempfindlich )

Umschaltpause: Die Zeit, die der Amp zwischen dem automatischem Umschalten Master / Slave benötigt. Die Zeit sollte 60 s nicht unterschreiten, um das unnötige Umschalten zwischen Titelpausen zu vermeiden.

## AMPControl

#### Konfiguration KNX Net IP

7

Der HomeAmp kann direkt mit Gruppenadressen über KNX NETIP angesteuert werden.

| A DECK | -             | -                | -             |                |                   | 1.425                               |
|--------|---------------|------------------|---------------|----------------|-------------------|-------------------------------------|
|        | theory)<br>2  | anner<br>a       | (1800))<br>22 | 1100-071<br>12 | (test best        | Statistics<br>[1] +                 |
| -      | ÷.            |                  | 10            | 10             |                   | of and                              |
| -      | 10            | 四                | 臣             | 55             |                   | William Colorado                    |
| 100    | 11            | 11               | 15            | 12             | 18                | Care                                |
| 1      | (0.0<br>[11]] | (0100)<br>[1111] | 10100         | and a second   |                   | Prints:                             |
|        |               |                  |               | E              |                   | Fritzen<br>Bookraam<br>De Hook part |
| -      | Cir.ht        | TUM              | Int           | tum            |                   |                                     |
|        | 11.01         | 1111             | 11344         | 1400           | COLUMN TWO IS NOT | and performentant                   |
|        | E             | =                | -             |                |                   |                                     |
| -      | CILIN.        | 1122             | 1111          | 11.00          | None of Content   | 1                                   |
|        | -             | - Inter          |               | 3.14.01        | +                 | T                                   |
|        | -             |                  | E             |                |                   | 1                                   |
|        | (11 PK        | DIN              | 11100         | 100            | HON               | AE AMPA                             |
| -      | COM           | THE.             | (Inter-       | TON            | - within a        | 4                                   |

Beispielkonfiguration mit Gruppenadressen.

Die Gruppenadresse eines Befehls, die Sie in der ETS angelegt haben einfach in das gewünschte Feld pro Kanal eintragen und Konfiguration "Uploaden".

Der HomeAmp empfängt die Telegramme via KNX NETIP und reagiert auf diese.

| Schalten : | 1 Bit Schaltbefehl ( Toggeln )                            |
|------------|-----------------------------------------------------------|
| Dimmen :   | 4 Bit Dimmbefehl (langer Tastendruck)                     |
| Wert :     | 1 Byte - es wird ein direkter Lautstärkewert geschrieben. |

Über Rückmeldungen sehen sie den Status auf KNX Ebene:

Status 1 Bit: Rückmeldung Kanal an / aus Status 1 Byte: Lautstärkewert

## AMPUDPdirect

### **UDP Direct Tool**

8

Der HomeAmp kann direkt via UDP aus jeder beliebigen Anwendung angesteuert werden. Die Befehle hierzu finden Sie auf nachfolgender Seite.

Mit unserem UDPDirect Tool können Sie zu Testzwecken ganz einfach Ihren Amp ansteuern.

Tragen Sie oben die IP-Adresse Ihren Amp´s ein, drücken Sie auf "Open" um die Verbindung herzustellen und schon können Sie den gewünschten Amp mit dem Tool ansteuern.

| 11/10/200 200 Bart | 11        | -       | -    |        | -      | -        |           | _        | Lef AR |
|--------------------|-----------|---------|------|--------|--------|----------|-----------|----------|--------|
| nal 1              |           | - Level | 1000 | - Ta - | Am     |          |           | Tortate  | Auto.  |
| nal 2              |           | Les     | 2000 | in .   | Apr. 1 | AND      | Adda      | Pattan   | nuse   |
| nal 3              | Late      | Leve    | 1100 | D=     | Am     | And Circ | Anderdage | Palate   | PH3#   |
| nal 4              | Later     | line    |      | 10 Be  | 1.00   | - Ante   | Among     | Palton   | Pinta  |
| ster               |           |         |      | -      | - 1    | Adda     | . Annah   | Parifala | Peise  |
|                    | Setared B |         |      |        |        |          |           |          |        |

Die gesendeten Befehle werden unten im Klartext angezeigt. Diese können Sie mit jedem Beliebigen UDP-Tool ebenfalls senden.

| 1  | Later | Lere | Terr    | En   | - ha -/ | are for  | inte       | Pastinier  | Period. |
|----|-------|------|---------|------|---------|----------|------------|------------|---------|
| 7  | Lain  | ine  | - item  |      | -       | date for | - Sale San | Factbacker | Facial  |
| 4. | ham   | ine  | These . | - En | 1.84    | Anta     | Autom      | Fin Halter | Richard |
|    | Law   | 100  | 144     | - 6k | - 44    | Amilia   | -          | Pastane    | Pacial  |
|    | 2     |      |         | En   | - 24    | Anta     | Anes       | Pittele    | Parte   |

Für Anwendungen mit Wago SPS Controllern haben wir fertige Import-Dateien für ein Plug-In in Ihre Codesys Anwendung zum Download auf unserer Homepage bzw. im Shop.

Wichtig: Sie können immer nur 1 UDP-Tool pro PC per UDP mit dem AMP verbinden, da sonst der UDP Port belegt ist !

## AMPUDPdirect

#### **UDP Befehle**

9

Um die Einbindung in ein Netzwerk oder eine Gebäudeautomation zu vereinfachen, verwenden wir zur Steuerung der HomeAmp´s UDP Befehle im Klartext.

Wenn Sie per Hard- oder Software UDP Befehle auf den Port : versenden, werden Sie direkt vom HomeAmp umgesetzt. Rückmeldungen empfangen Sie über Port.

Achten Sie auf Portfreigaben in Ihren Firewalls.

| Channel 1                                         | (1 = Kanal                                                                           | 1, 2 = Kanal 2,) |
|---------------------------------------------------|--------------------------------------------------------------------------------------|------------------|
| UDP Syntax: (Beispielwert 050)                    | Befehl:                                                                              |                  |
| Senden:                                           |                                                                                      |                  |
| Ch1:SetLevel:050                                  | Lautstärke ändern                                                                    | (000 bis 255)    |
| Ch1:Dim:0<br>Ch1:Dim:1<br>Ch1:Dim:2               | Lautstärke Dimmen > Stop<br>Lautstärke Dimmen > lauter<br>Lautstärke Dimmen > leiser |                  |
| Ch1:Automatik: On<br>Ch1:Automatik:On             | Autom. Master/Slave Umschaltung<br>Autom. Master/Slave Umschaltung                   | g An<br>g Aus    |
| Ch1:SwitchLevel:050                               | Pegelerkennung Slave Signal                                                          | (000 bis 255)    |
| Ch1:SwitchCh:On<br>Ch1:SwitchCh:Off               | Priorität auf Slave Input<br>Priorität auf Master Input                              |                  |
| Ch1:SetOnLevel:050                                | Default Lautstärke setzten                                                           | (000 bis 255)    |
| Ch1:SaveDefaultVolume                             | aktuelle Lautstärke als Default Val                                                  | ue speichern     |
| Empfangen:                                        |                                                                                      |                  |
| Ch1:GetBackOnStatus:On<br>Ch1:GetBackOnStatus:Off | Rückmeldung Kanal An / 1 Bit<br>Rückmeldung Kanal Aus / 1 Bit                        |                  |
| Ch1:GetBackValueStatus:050                        | Rückmeldung Status / 1 Byte                                                          |                  |

## AMPUpdater

## **AMP Updater**

10

Wir arbeiten ständig an unseren Produkten und so generieren wir von Zeit zu Zeit eine neue Firmware für Ihren HomeAmp, um Verbesserungen und neue Features einfließen zu lassen.

Updaten Ihres HomeAmp:

-Öffnen Sie das Tool Amp4-Apdater.exe -wählen Sie das Update File aus ( download von unserer Homepage / Shop ) ( z.B. Multiamp 1.0.1.2.fir )

| Regista Installer<br>Fre<br>Texts<br>Transfer |                                                                                                    |               |            |                                    |                                                      |                                               |      |
|-----------------------------------------------|----------------------------------------------------------------------------------------------------|---------------|------------|------------------------------------|------------------------------------------------------|-----------------------------------------------|------|
|                                               | [eb]                                                                                                    |               |            |                                    |                                                      |                                               | ×    |
|                                               | Sudier, m                                                                                                    | 🔒 HaneAre Tao | As .       | -                                  | + 60 0                                               | E:                                            |      |
|                                               | Special Connects<br>Description<br>Description<br>Description<br>Description<br>Description<br>Description<br>Description<br>Description | Tante *       | 110<br>120 | + Actin<br>13 10<br>02 10<br>02 10 | 2019 21:35<br>2019 21:35<br>2019 28:35<br>2019 28:55 | i Trit<br>Datendrer<br>PD: Ooten<br>PD: Ooten |      |
|                                               |                                                                                                    | -             |            |                                    |                                                      |                                               | •    |
|                                               |                                                                                                    | Datemane:     |            |                                    |                                                      | Oth                                           | en 🔤 |
|                                               |                                                                                                    | Datatyp,      | Ferman     |                                    |                                                      | Abbre                                         | then |

Ausgewähltes File wird angezeigt.

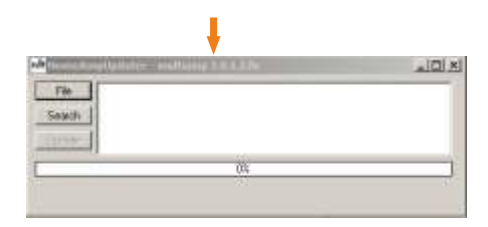

## AMP Updater

- Versetzen Sie den HomeAmp in den Update Modus.

- 1. HomeAmp ausschalten
- 2. HomeAmp einschalten

3. Dip-Schalter 5 innerhalb von 3 Sek 2 x umschalten > alle LED's blinken > HomeAmp ist für 1 Minute im Updatemodus

4. HomeAmp suchen

Der HomeAmp, welcher im UpdateModus ist, wird angezeigt.

| HomeA      | npt/pdater - multiamp 1.0.1.2.0x           | .iDia |
|------------|--------------------------------------------|-------|
| Re         | 192 168 060 002 4 Iold Ang Venior, 1 0.1 0 |       |
| Seath      | 1                                          |       |
| the latest |                                            |       |
|            | 1                                          |       |
|            | <b>3</b> 5                                 |       |
|            |                                            |       |

Update ausführen.

| -       | and the second district of the second district of the |   |
|---------|-------------------------------------------------------|---|
| File    | 192-168.050.002 4 Jold Ang Venior: 1.0.1.0            |   |
| Seath   | 1                                                     |   |
| Lipdate | <b> </b> ←                                            |   |
|         | 10                                                    | 1 |

Das Update wird ausgeführt und nach einem Neustart ist der HomeAmp wieder Betriebsbereit.

HOME AMP

HOME AMP

HOME AMP

11

Copyright by MAX ARTWORK UG 2015

Hersteller und Großhandelsvertrieb :

# HOME CUCKPIT

#### DIALOGIC SYSTEMS GmbH & Co. KG

Untere Dorfstrasse 2 D-85653 Aying Germany

Tel. : 08095 / 873 373-0 Fax : 08095 / 873 373-99

info@home-cockpit.de www.home-cockpit.de

#### exclusiver Einzelhandelsvertrieb & Internetshop

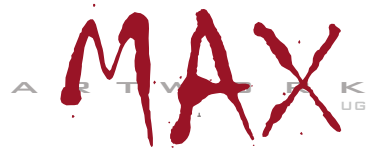

AUTOMATION & ELECTRONIC ARTWORK

MAX Artwork UG Automation & Electronic Artwork

> Enzianweg 16 85232 Bergkirchen Germany

Tel. : 08131 / 3321 932 Fax : 08131 / 3321 932

Info@max-artwork.de www.max-artwork.de